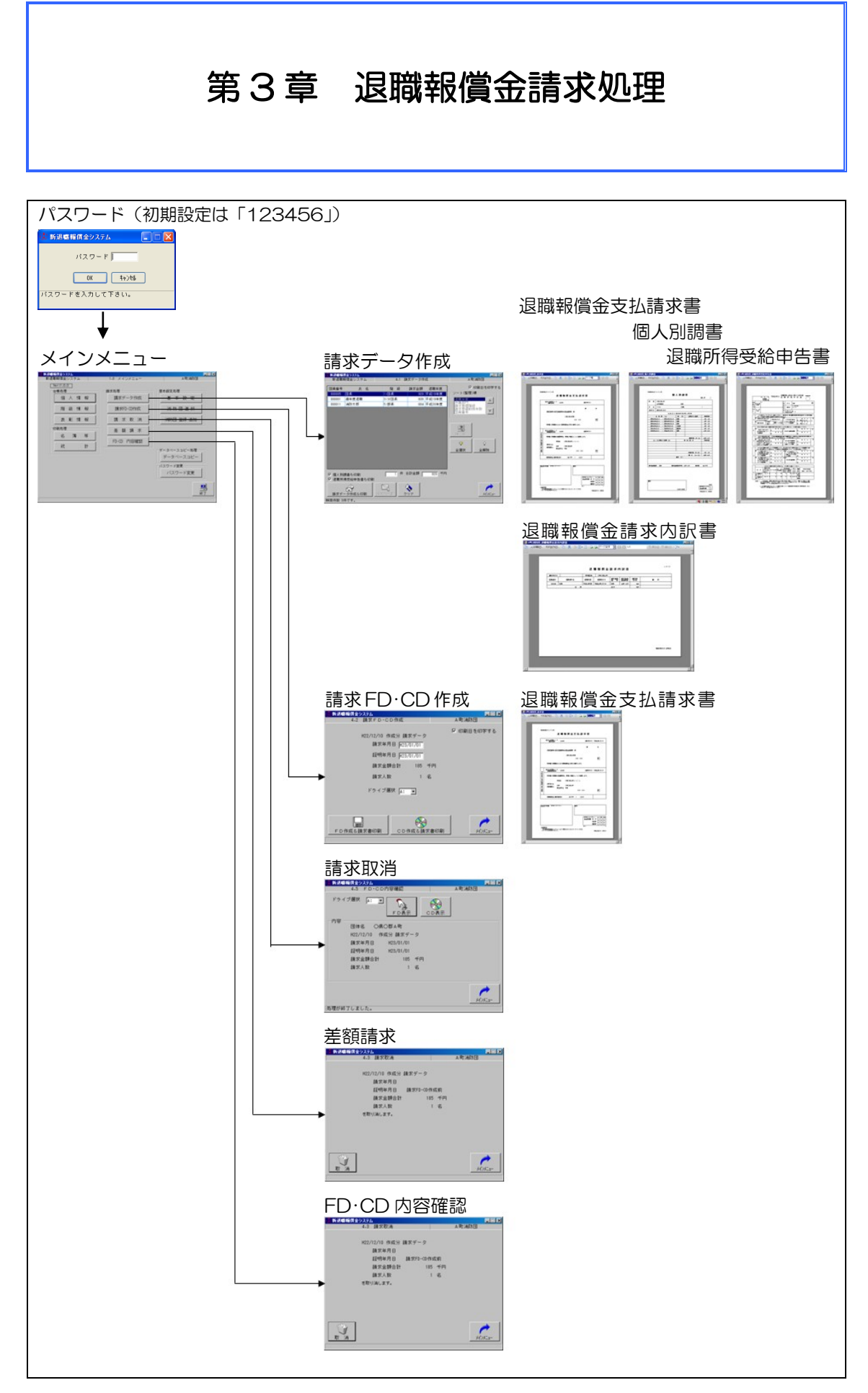

請求処理の全体の流れは以下のとおりです。

- 該当する団員の退職年月日の入力・登録
- ② 請求データの作成・印刷
- ③ ②で作成した請求データをFD又はCDに保存
- 3-1 退職年月日の入力・登録

次の手順で退職年月日の入力・登録を行います。

 メインメニュー画面から「階級情報」をク リック

② 「検索」をクリック

③ 退職報償金請求団員の団員番号又はカナ氏 名等をクリックして検索条件を入力

検索対象:在職者、退職者、全て出力 ※上記の検索対象からいずれかを選択。

検索項目:団員番号(範囲指定) カナ氏名(部分一致) メモ(部分一致) 退職年月日(範囲指定) 所属(完全一致) 退職報償金請求済・未支給 除算期間中

※上記の検索項目から1つ以上を指定。

検索項目が複数指定されている場合は AND条件にて検索を行います。

④ 「検索」をクリック

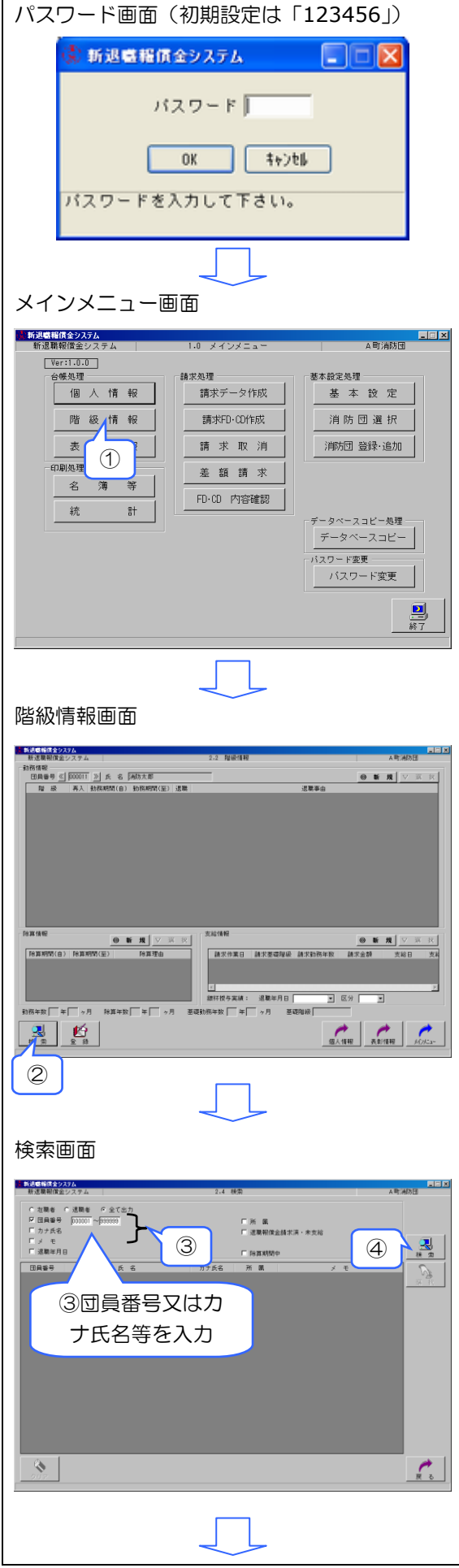

- ⑤ 団員のリストが表示されたら、該当者の行 をクリック
- ⑥ 「選択」をクリック(又は該当行をダブル クリック)

- ⑦ 勤務情報の最終行をクリック
- ⑧ 「選択」をクリック(又は訂正する行をダ ブルクリック)

- ⑨ 「退職」をクリック
- ⑩ 「退職年月日」を入力
- ⑪ 「退職事由」を選択
- 12 「仮登録」をクリック
- 13 階級情報画面に遷移します。

データの訂正を行い、仮登録せずに「戻る」 をクリックすると登録確認のダイアログが表示 されます。

- 14 階級情報画面に遷移します。
- (15) 入力画面に戻ります。
- ⑥ 「仮登録してもよろしいですか?」で「はい」をクリック(「いいえ」をクリックると入力画面に戻ります。)

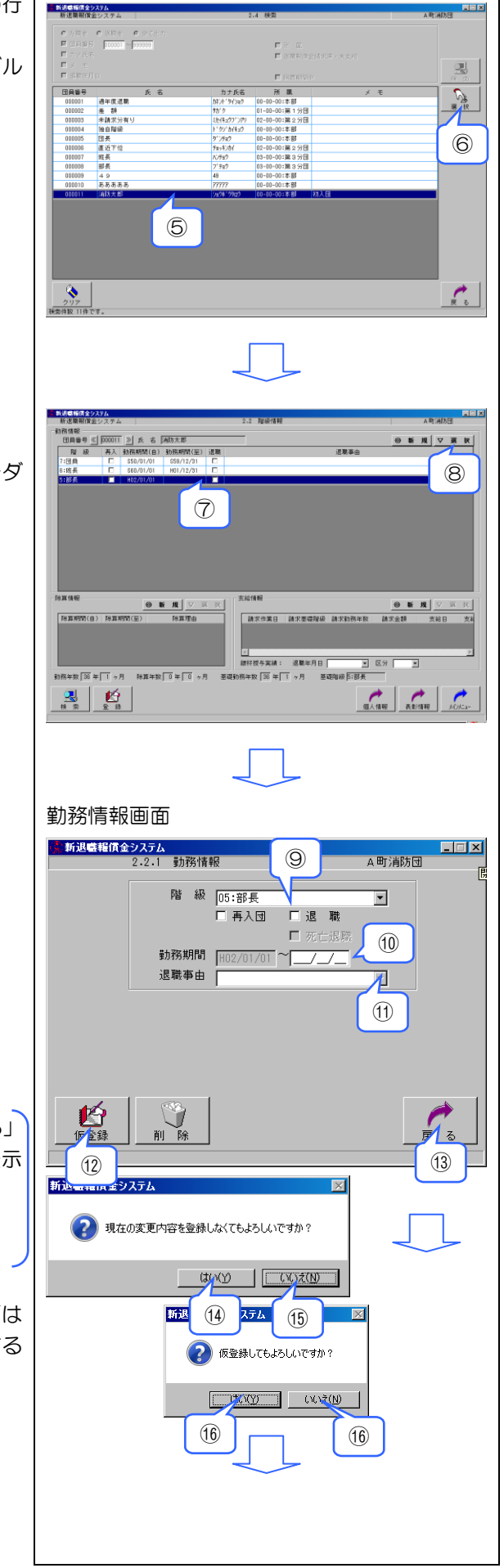

 ① 入力した退職年月日を確認後、「登録」をク リック

- 「登録してもよろしいですか?」で「はい」
   をクリック(「いいえ」をクリックすると入力画面に戻ります。)
- (1) 「メインメニュー」をクリックし終了。メインメニュー画面に遷移します。

| ん登録を行い、登録せずに「メインメニュー」をクリ |  |
|--------------------------|--|
| ックすると登録確認のダイアログが表示されま    |  |
| す。                       |  |

- ② 仮登録した情報を破棄してメインメニュー 画面に遷移します。
- 階級情報画面に戻ります。

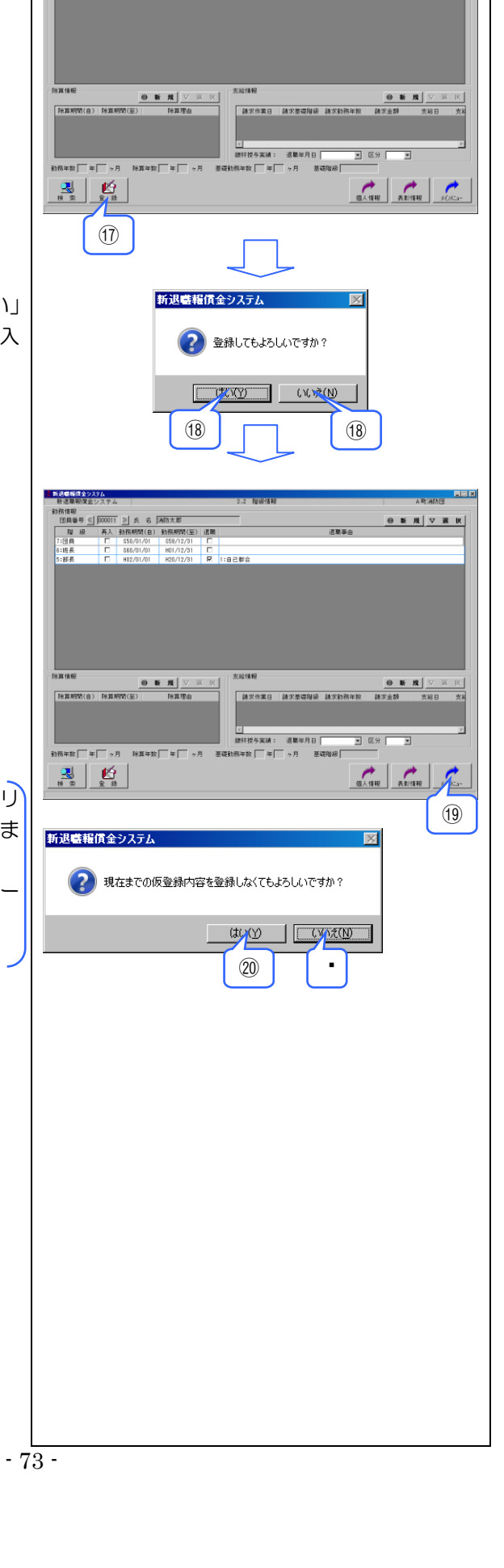

18月4日 日月春号 (100011) ) た 6 (月55大部 現 投 月入 数元年55(6)) 195年時35(2) 送席 7月日 [ 6560/01 559/12/1 [ 618長 [ 6560/01/01 H0/11/2/3 [ 618長 [ H02/01/01 H0/11/2/3 [ 618長 [ H02/01/01 H0/11/2/3 [ 618日 [ 日日2010] 100 (100/12/3 [ ] 618日 [ 日日2010] 100 (100/12/3 [ ] 618日 [ 日日2010] 100 (100/12/3 [ ] 618日 [ 日日2010] 100 (100/12/3 [ ] 618日 [ 日日2010] 100 (100/12/3 [ ] 618日 [ 日日2010] 100 (100/12/3 [ ] 618日 [ 日日2010] 100 (100/12/3 [ ] 618日 [ 日日2010] 100 (100/12/3 [ ] 618日 [ 日日2010] 100 (100/12/3 [ ] ] 618日 [ 日日2010] 100 (100/12/3 [ ] ] 618日 [ 日日2010] 100 (100/12/3 [ ] ] 618日 [ 日日2010] 100 (100/12/3 [ ] ] 618日 [ 日日2010] 100 (100/12/3 [ ] ] 618日 [ 日日2010] 100 (100/12/3 [ ] ] 618日 [ 日日2010] 100 (100/12/3 [ ] ] 618日 [ 日日2010] 100 (100/12/3 [ ] ] 618日 [ 日日2010] 100 (100/12/3 [ ] ] 618日 [ 日日2010] 100 (100/12/3 [ ] ] 618日 [ 日120] 100 (100/12/3 [ ] ] 618日 [ 日120] 100 (100/12/3 [ ] ] 618日 [ 日120] 100 (100/12/3 [ ] ] 618日 [ 日120] 100 (100/12/3 [ ] ] 618日 [ 日120] 100 (100/12/3 [ ] ] 618日 [ 日120] 100 (100/12/3 [ ] ] 618日 [ 日120] 100 (100/12/3 [ ] ] 618日 [ 日120] 100 (100/12/3 [ ] ] 618日 [ 日120] 100 (100/12/3 [ ] ] 618日 [ 100/12/3 [ ] ] 618日 [ 100/12/3 [ ] ] 618日 [ 100/12/3 [ ] ] 618日 [ 100/12/3 [ ] ] 618日 [ 100/12/3 [ ] ] 618日 [ 100/12/3 [ ] ] 618日 [ 100/12/3 [ ] ] 618 [ 100/12/3 [ ] ] 618 [ 100/

◎新規▽選択

波静室山

◆ 死亡退職の場合の入力方法

在職中の団員が死亡退職した場合は、以下の 手順で請求データを入力します。

- 「メインメニュー」→「階級情報」→行を 選択→「検索」→死亡退職した団員の「団 員番号」又は「カナ氏名」等を入力して「検 索」→「選択」をクリックして右の画面を 表示
- ② 最終行をクリック後、「選択」をクリック(又は最終行をダブルクリック)

③ 「退職」をクリック

④ 「死亡退職」をクリック

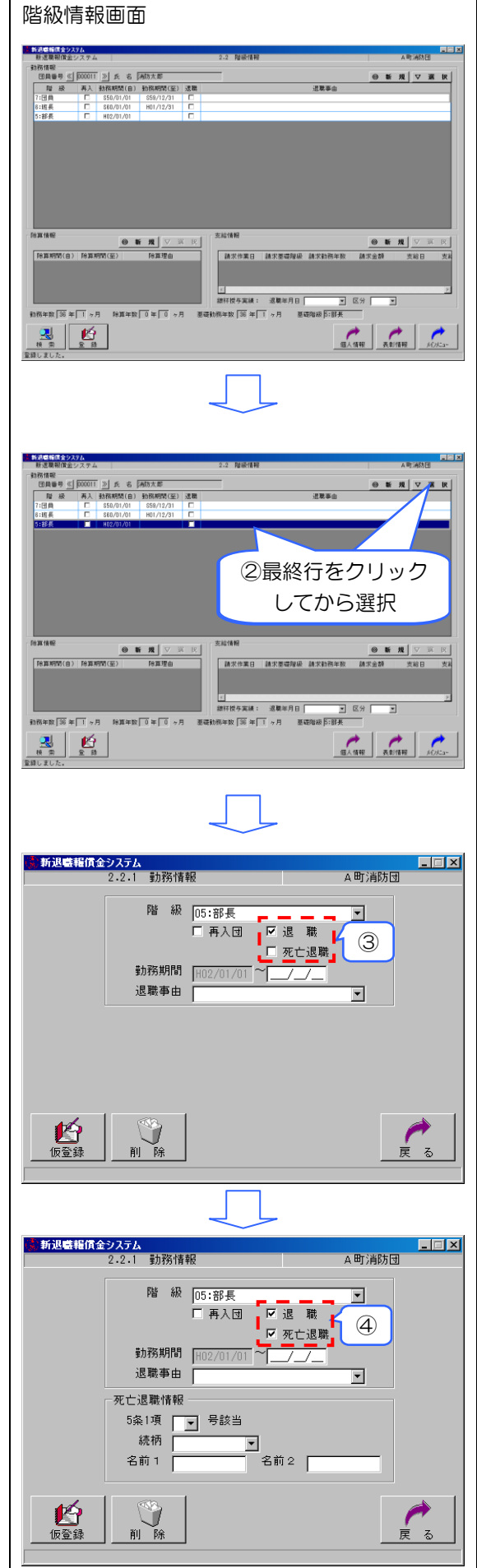

- ⑤ 「勤務時間」の右欄に死亡年月日を入力
- ⑥ 「退職事由」の▼ボタンで 06: 死亡(その 他)を選択
- ⑦ 「死亡退職情報」を入力
   受給遺族の「5条1項」の該当号(※)及
   び続柄を選択

「名前1」欄に受給遺族の名前を全角5文 字以内で入力

父母など受給遺族が複数いる場合は「名前 2」欄にも入力

(※)「5条1項」とは、条例第5条(遺族の 範囲)第1項をいいます。各号の説明は次の とおりです。

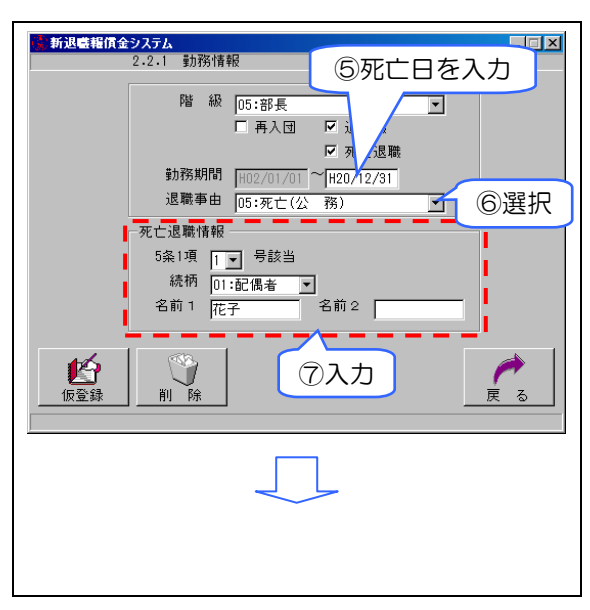

| 選択号数 | 説明                                         |
|------|--------------------------------------------|
| (ሙሰ) | 以下の1~3に該当する受給遺族がいない場合に、これを選択します。ただし、この場合、受 |
|      | 給遺族がいないとみなされるため、当該団員は退職報償金の請求対象として処理されません。 |
| 1    | 受給遺族が配偶者(婚姻の届出をしないが、消防団員の死亡当時、事実上婚姻関係と同様の事 |
| 1    | 情にあった者を含む。)の場合に、これを選択します。                  |
| 0    | 受給遺族が子、父母、孫、祖父母及び兄弟姉妹で消防団員の死亡当時主としてその収入によっ |
| ۷    | て生計を維持していた者の場合に、これを選択します。                  |
| 3    | 受給遺族が1~2に該当しない子及び父母の場合に、これを選択します。          |

⑧ 「仮登録」をクリック 新退職報償金システム 2.2.1 勤務情報 \_ 🗆 🗵 A町消防団 ⑨ 階級情報画面に遷移します。 階級 05:部長 -□再入団 🔽 退 職 ☑ 死亡退職 勤務期間 H02/ 01 ~ H20/12/31 退職事由 05:死亡(公 務) • 死亡退職情報 5条1項 1 - 号該当 続柄 01:配偶者 ▼ 名前 1 花子 名前2 [ データの訂正を行い、仮登録せずに「戻る」 をクリックすると登録確認のダイアログが表示 8 9 されます。 11) 階級情報画面に遷移します。 ? 現在の変更内容を登録しなくてもよろしいですか? ① 入力画面に戻ります。 UN DUZO 12 「仮登録してもよろしいですか?」で「は 10 274 (1) 新退 い」をクリック(「いいえ」をクリックする 🕜 仮登録してもよろしいですか? と入力画面に戻ります。) CULT CULTURE (12) (12)

- ① 「登録してもよろしいですか?」で「はい」
   をクリック(「いいえ」をクリックすると階 級情報画面に戻ります。)
- ⑤ 「メインメニュー」をクリックし終了。 メインメニュー画面に遷移します。
  - (注)退職報償金を消防団員に直接支給する組 合の構成団体の場合は、「メインメニュ ー」ではなく「個人情報」をクリック

仮登録を行い、登録せずに「メインメニュ-」をクリ ックすると登録確認のダイアログが表示されま す。

- ⑥ 仮登録した情報を破棄してメインメニュー 画面に遷移します。
- ① 階級情報画面に戻ります。
- ※ 以下の作業は、退職報償金を消防団員に直 接支給する組合の構成団体のみが行ってく ださい。
- 18 個人情報に切り替わるので、「《口座情報 へ》」をクリック

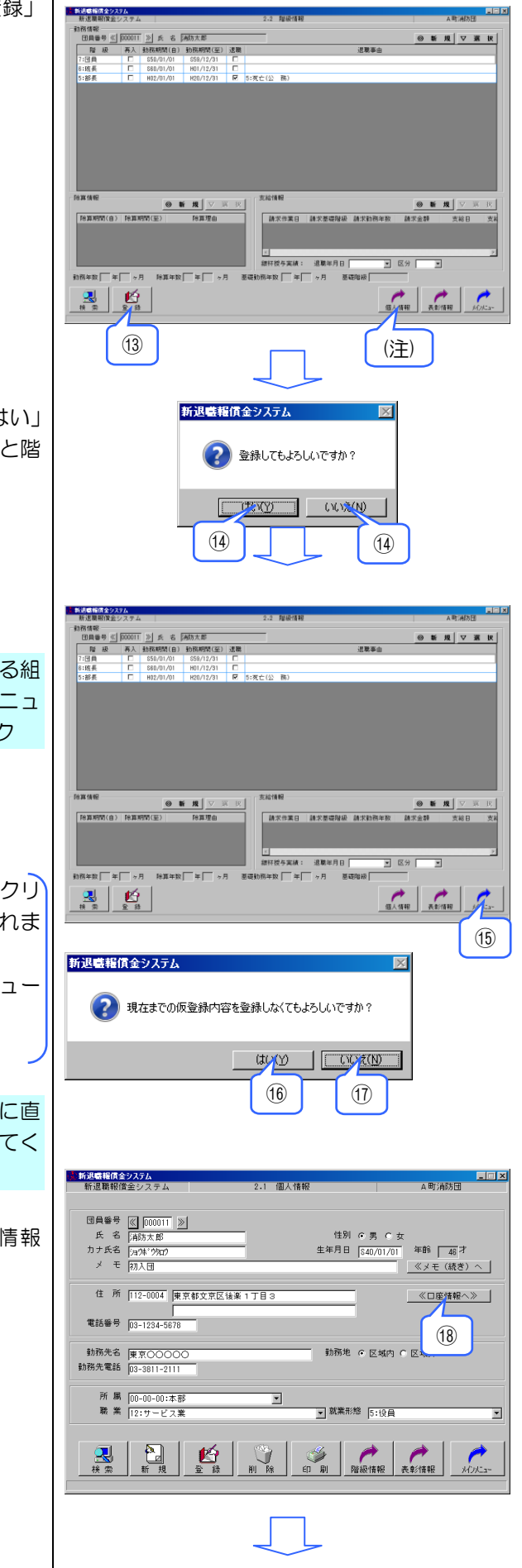

- ① 「振込先金融機関情報」及び「遺族宛名情報」を入力
- 20 「戻る」をクリック

• 「登録」をクリック

- 「登録してもよろしいですか?」で「はい」
   をクリック(「いいえ」をクリックすると階 級情報画面に戻ります。)
- 「メインメニュー」をクリックして終了

データの訂正を行い、登録せずに「戻る」を クリックすると登録確認のダイアログが表示さ れます。

- メインメニュー画面に遷移します。
- 入力画面に戻ります。

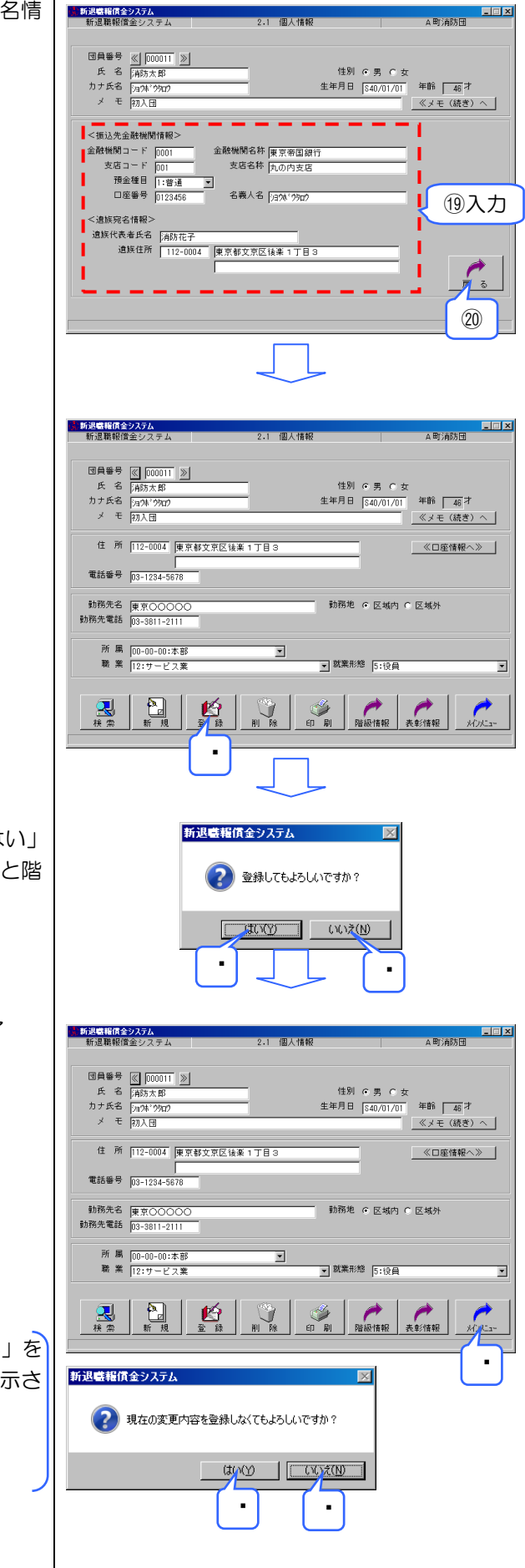

| 3-2 請求データの作成と印刷                                                                                                    | パスワード画面(初期設定は「123456」)                                                                                                    |
|----------------------------------------------------------------------------------------------------|----------------------------------------------------------------------------------------------------|
| 部内決裁用の請求データを次の手順で作成し<br>ます。                                                                                                  | <ul> <li>新退盛報賃金システム</li> <li>パスワード</li> <li>OK キャンセル</li> <li>パスワードを入力して下さい。</li> </ul>                                                                                                    |
| <ol> <li>メインメニュー画面から「請求データ作成」<br/>をクリック</li> </ol>                                                                           | メインメニュー画面         「WETLING 2027A         「WETLING         「WETLING                                                                                                    |
| <ul> <li>② 「検索」をクリック</li> <li>(注)検索結果の表示順を▼▲ボタンにて設定<br/>を行います。</li> </ul>                                                    | 請求データ作成画面<br><u> </u>                                                                                                    |
| <ul> <li>③ サブ画面に団員リストが現れたら請求しようとする団員の行をクリック</li> <li>● 全員の場合は「全選択」をクリック</li> <li>● 選択を解除する場合は選択行をクリック又は「全解除」をクリック</li> </ul> | 新建築構成会システム         4.1 請求テーク作成         第二次           町画等号         氏         名         請求金額         近日本         200050         日本         11回来         929         平成19年度         2001         2001日を印字する           000001         漫年度退費         11回来         929         平成19年度         20         20         11回来         20         20         11回来         11回来         11 回来                                                                                                    |
| <ul> <li>④ 「請求データ作成&amp;印刷」をクリック</li> <li>(注)個人別調書も印刷する場合はチェック</li> <li>退職所得受給申告書も印刷する場合はチェック</li> </ul>                     | (注)<br>□ (注)<br>□ (<br>□ (注)<br>□ (注)<br>□ (注)<br>□ (注)<br>□ (注)<br>□ (<br>□ (注)<br>□ (注)<br>□ (<br>□ (<br>□ (<br>))<br>□ (<br>□ (<br>□ (<br>)<br>□ (<br>□ (<br>□ (<br>)<br>□ (<br>□ (<br>)<br>□ (<br>□ (<br>□ (<br>□ (<br>□ (<br>)<br>□ (<br>□ (<br>□ (<br>□ (<br>□ (<br>□ (<br>□ ( |

- ⑤「処理を開始してもよろしいですか?」で「はい」をクリックし、請求書、個人別調書及び退職所得の受給に関する申告書を印刷します。なお、死亡退職の場合、申告書は印刷されません(「いいえ」をクリックすると一覧画面に戻ります。)。
- ※ この時点の請求書は、まだ請求年月日及び 証明年月日が印字されていません。部内決 裁用に使用します。

「印刷」をクリックすると、印刷ダイアログが表示され、プリンタ、印刷するページ範囲、 部数を指定し、「印刷」をクリックします。「PDF 出力」をクリックすると、任意の場所に PDF フ ァイルとして出力できます。なお、本画面を閉 じるときは、右上の×をクリックします。

● ④で「個人別調書も印刷」にチェックを付けた場合に表示します。

「印刷」をクリックすると、印刷ダイアログが表示され、プリンタ、印刷するページ範囲、 部数を指定し、「印刷」をクリックします。「PDF 出力」をクリックすると、任意の場所に PDF フ ァイルとして出力できます。なお、本画面を閉 じるときは、右上の×をクリックします。

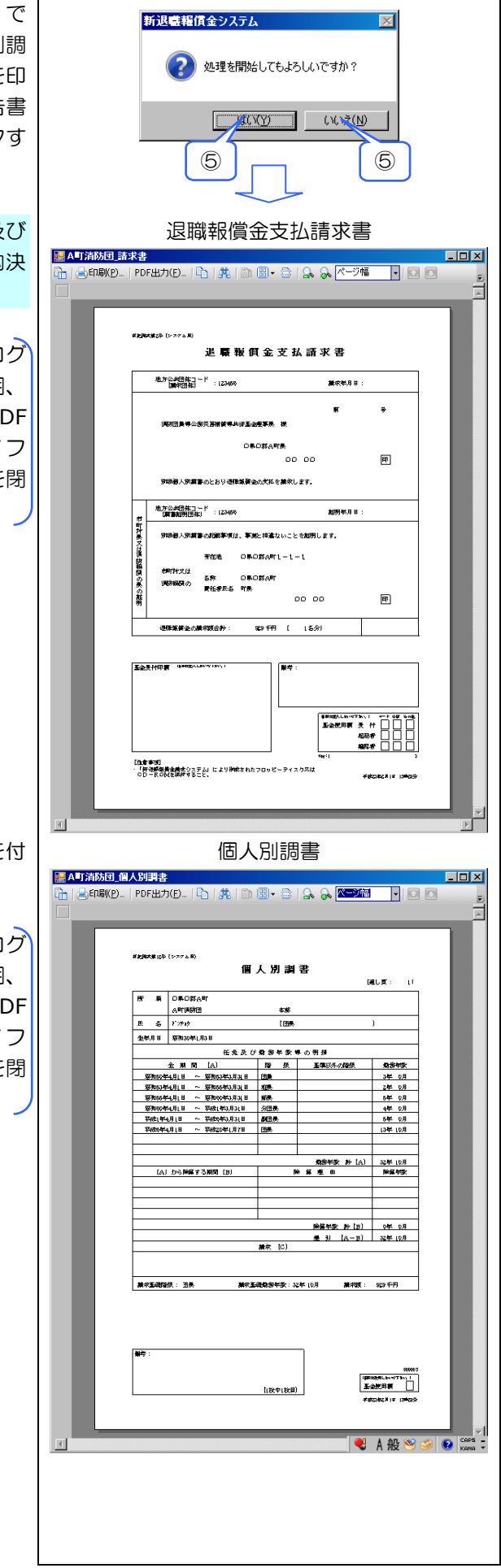

④で「退職所得受給申告書も印刷」にチェックを付けた場合に表示します。

「印刷」をクリックすると、印刷ダイアログが表示され、プリンタ、印刷するページ範囲、 部数を指定し、「印刷」をクリックします。「PDF 出力」をクリックすると、任意の場所に PDF フ ァイルとして出力できます。なお、本画面を閉 じるときは、右上の×をクリックします。

⑥ 退職報償金請求内訳書が必要な場合は「請 求内訳書」をクリック

「印刷」をクリックすると、印刷ダイアログが表示され、プリンタ、印刷するページ範囲、 部数を指定し、「印刷」をクリックします。「PDF 出力」をクリックすると、任意の場所に PDF フ ァイルとして出力できます。なお、本画面を閉 じるときは、右上の×をクリックします。

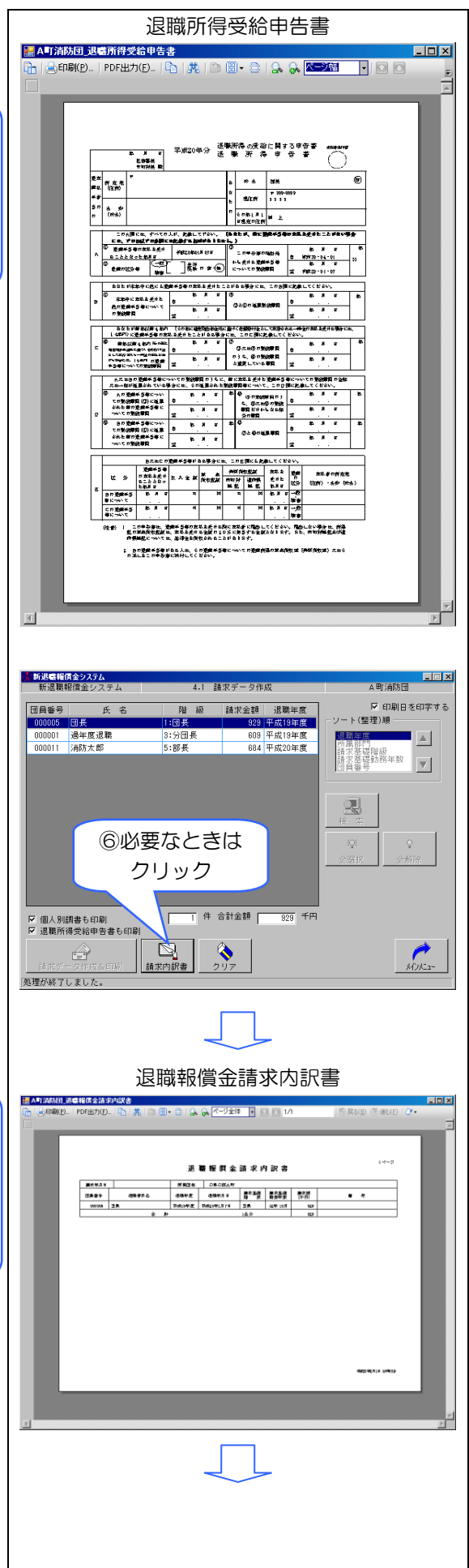

- ⑦ メインメニュー画面に遷移します。
- ④及び⑥で印刷された個人別調書、受給申告書及び請求内訳書については、消防基金への提出は不要です(ただし、差額請求の場合の個人別調書は必要です。)。

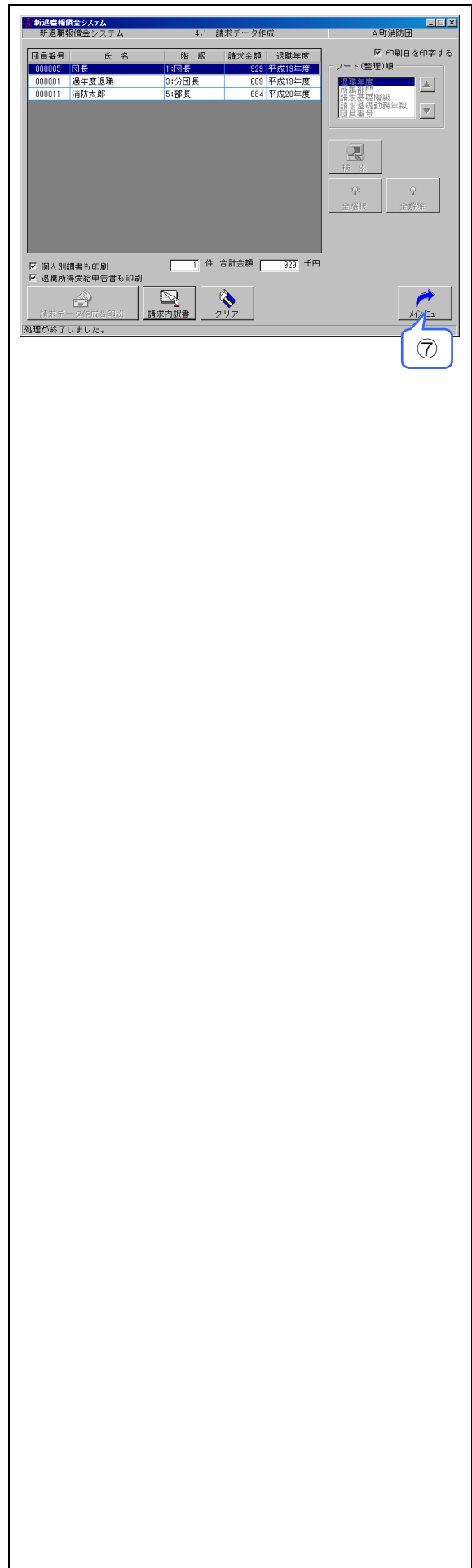

## 3-3 請求 **FD** 又は **CD** の作成

- 請求 FD 又は CD の作成 決裁後は請求時の提出資料となる請求 FD 又は CD の作成を行います。その手順は次の とおりです。
- ◆ FD の場合
- メインメニューから「請求 FD・CD 作成」 をクリック

- ② 指定するドライブに FD を挿入
   フォーマット済みで中が空の FD を用意
- ③ 「請求年月日」と「証明年月日」を入力し、
   「FD 作成&請求印刷」をクリック
- ※ 都道府県単位の消防補償等組合の構成団体
  - は、以下の点に注意してください。
  - ・ 「請求年月日」の入力は不要
  - 「直接払い用の口座・住所情報を組合に 送付する場合はチェックして下さい。」が 表示されるので、直接支給する組合の構 成団体は、チェック(レ印)が付いてい ることを確認します。チェックが付いて いない場合は、付けます。

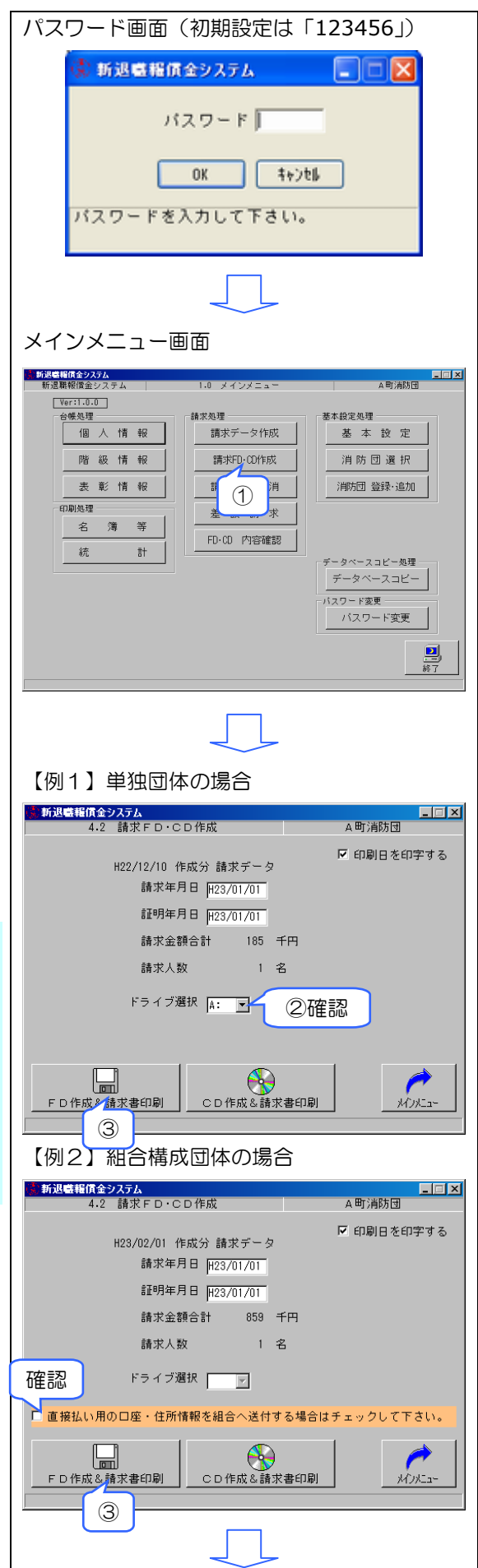

④ 「処理を開始してもよろしいですか?」で 新退職報償金システム 「はい」をクリックすると、年月日が印字 🕜 処理を開始してもよろしいですか? された請求書が印刷されるとともに、請求 データの FD を作成(「いいえ」をクリック すると入力画面に戻ります。) 4 4 退職報償金支払請求書 🔜 A町消防団\_諸求書 - 🗆 🗵 「印刷」をクリックすると、印刷ダイアログ ||\_\_\_\_\_印刷(P\_\_\_ | PDF出力(E)... | P\_\_\_ | 引, #\_\_ | D\_\_ 图 + 合 | \_\_\_ 🛼 🝌 🚾 🚺 💽 🖸 が表示され、プリンタ、印刷するページ範囲、 部数を指定し、「印刷」をクリックします。「PDF 出力」をクリックすると、任意の場所に PDF フ 送 **職 報 佴 金 支 払** 請 求 書 地方公共研核コード 調査団和1 : 123459 ァイルとして出力できます。なお、本画面を閉 蕭求年月日:平成23年1月1日 じるときは、右上の×をクリックします。 期因員等公然災害捕貨等非許至全型事務 OROSEAN P 00 00 R個人所属書のとおり退職業費金の支払を構成します。 地方公共団体コード (第二本)(日本): 1274(5) 1029月4年月日:1455234年L月L日 別級個人別質書の記録事項は、事実と掲載ないことを起明します。 「特別の景の加田 #PORTAL 各称 이루〇郡A町 責任방문名 町景 00 00 甲 「「「「「「「「」」」」。 185 平円 〔 ເຮິດປ 王全受什印有 \$PHIEALINY #3111 [色素字明] ・「評判時間素を読みりステム」により神感をれたフロッピーティスカスに 〇〇一月の日本語神愛るニン 新退職報償金システム ⑤ 「OK」をクリック × 🧥 ご注意!別途表示されるテキストファイルを参照してください。 βK (5) ■諸求FD-CD作成警告メッセージ.txt - メモ ファイル(E) 編集(E) 書式(Q) 表示(V) ヘル ※ メモ帳が表示された場合は、その内容に沿 「注意! って書類・関係資料を作成し、請求書に添 退職日から請求日まで1年以上経過している者が存在します。別途市町村長による 請求運延理由書が必要です。 回負番号/該当者が氏名 (00009/49 付してください。

⑥ メインメニュー画面に遷移します。

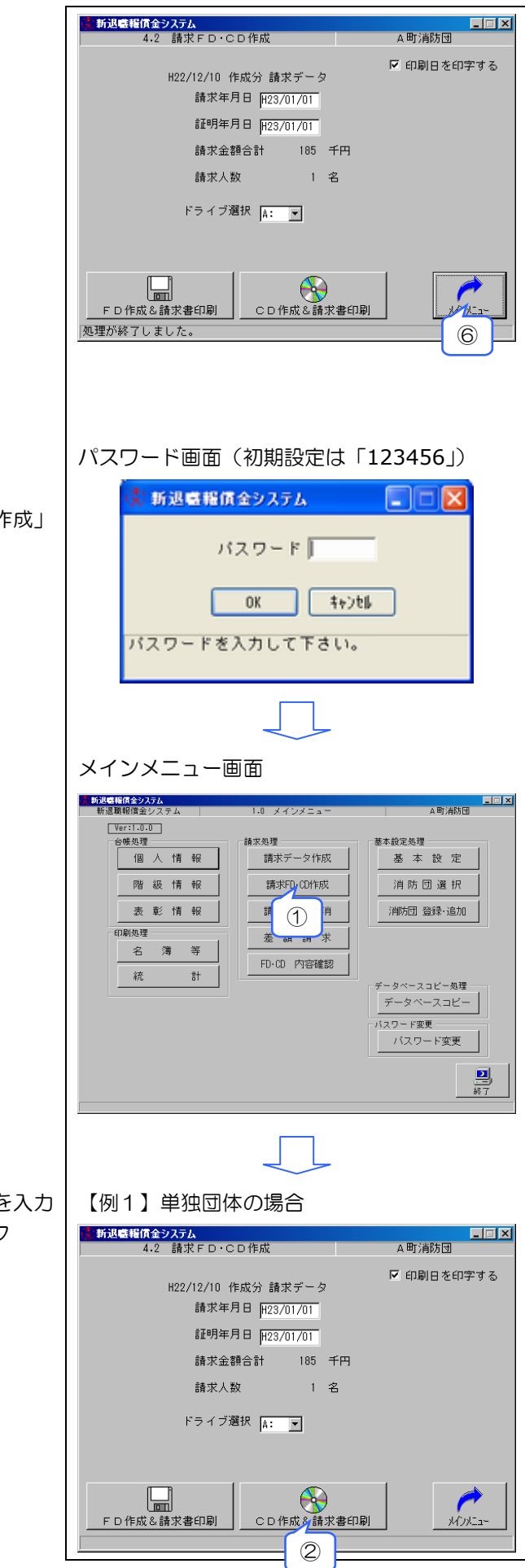

- ◆ CD の場合
- メインメニューから「請求 FD・CD 作成」 をクリック

② 「請求年月日」及び「証明年月日」を入力 し、「CD 作成&請求印刷」をクリック

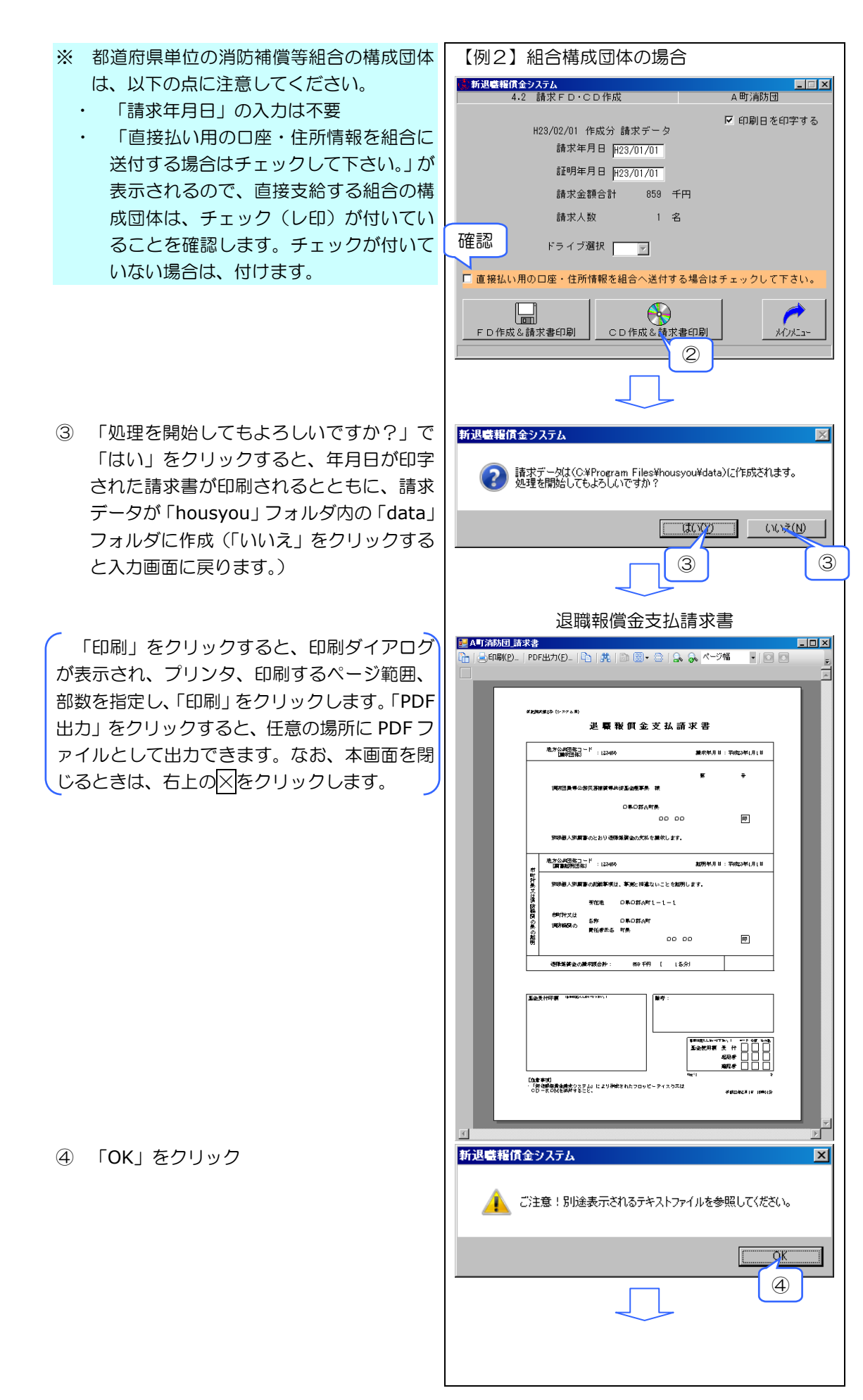

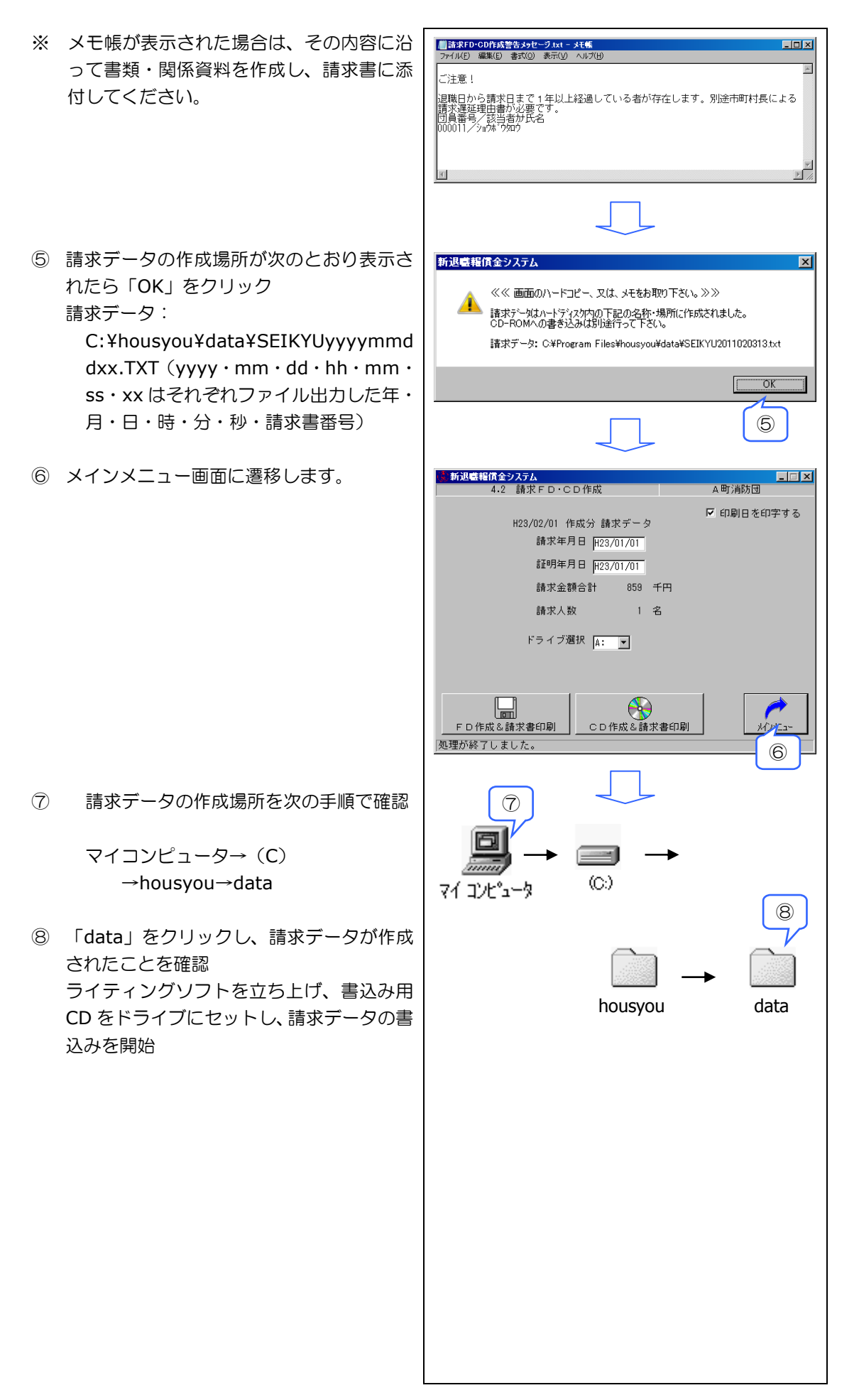

- 2 請求 FD 又は CD の内容を確認するには 作成した FD 又は CD について、団体名、 請求・証明年月日、請求人数及び金額などの データを確認する必要がある場合は以下の手 順で行います。
- メインメニューから「FD・CD の内容確認」 をクリック

 ② 「FD 表示」又は「CD 表示」をクリック(「FD 表示」の場合のみ、「ドライブ選択」で挿入 した FD のドライブ番号を選択します。)

- 3 請求データの確認
- ※ 請求 FD・CD 作成時に「直接払い用の口座・ 住所情報を組合へ送付する場合はチェック して下さい。」にチェックを付けた場合は、 「直接払い用の口座・住所情報あり」が表 示されます。
- ※ CD の場合は、②の手順で「CD 表示」をク リック
- ④ メインメニュー画面に遷移します。

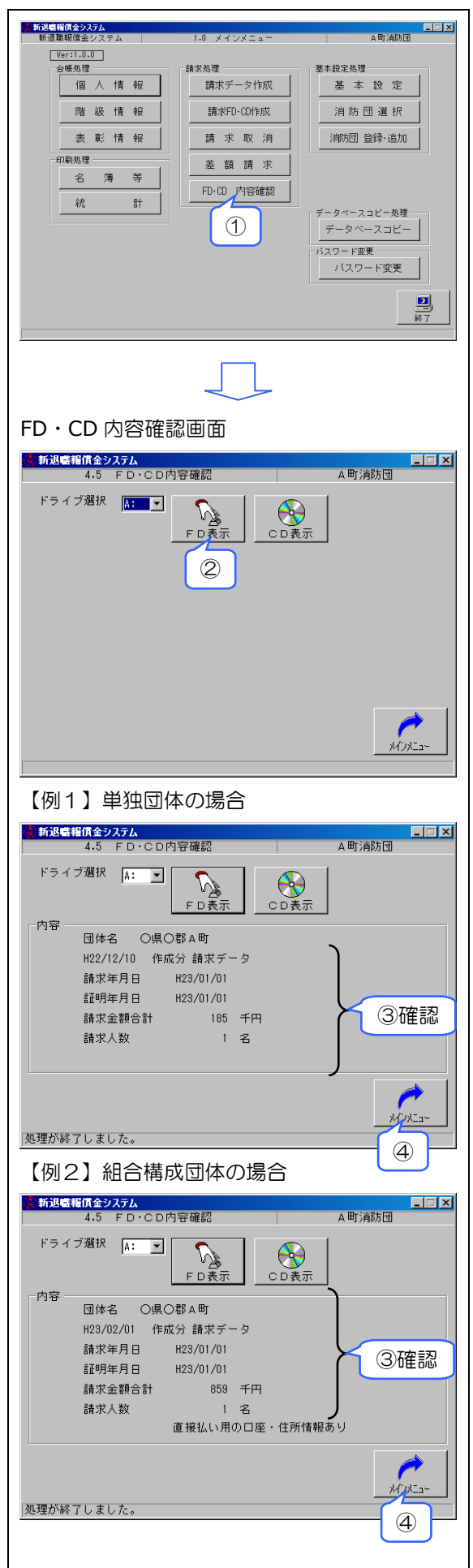

## 3-4 請求データ作成後の訂正

## 1 請求取消しと訂正

「請求データ作成」によって印刷作成した 請求データに入力ミスが見つかった場合、そ のまま元の画面に戻って入力し直しても訂正 できません。 10110-0111-021

ここでは、データ作成後の入力ミスの訂正 方法を説明します。(請求 FD 又は CD 作成後 の入力ミスの訂正についても同様です。)

【例:「副分団長」とすべきところを誤って「副 団長」と入力した場合】

- ◆ 訂正の手順
- ① メインメニューの「請求取消」をクリック

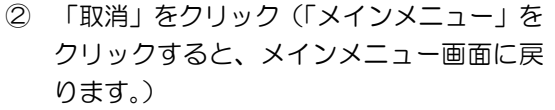

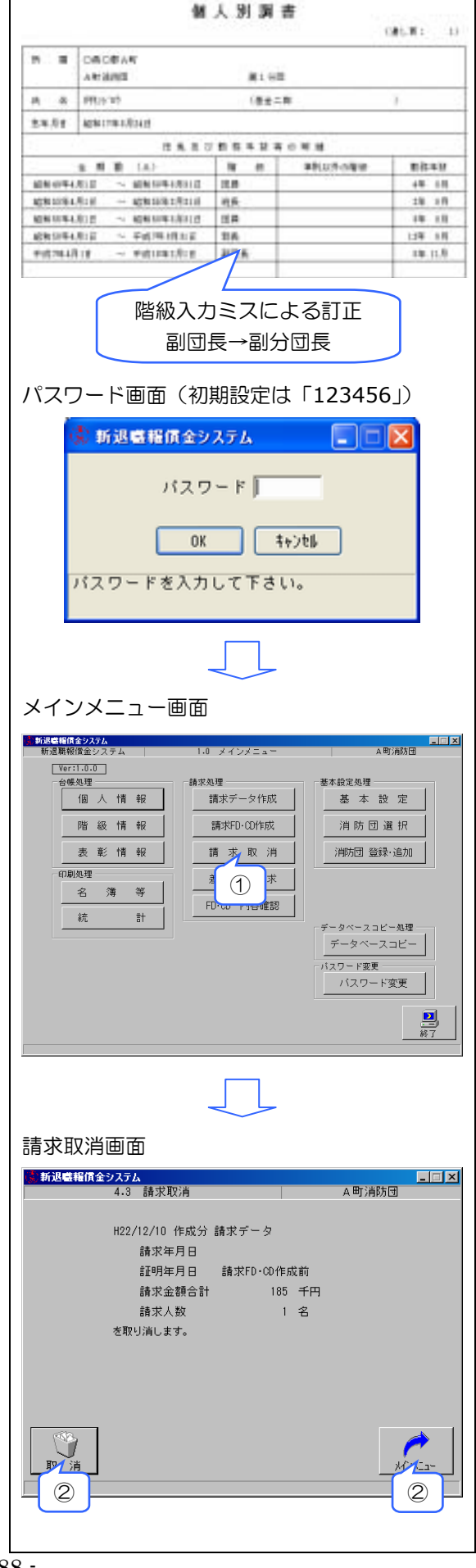

| 3           | 「処理を開始してもよろしいですか?」で<br>「はい」をクリック(「いいえ」をクリック<br>すると取消画面に戻ります。)                                                                                                    | 新退職賠償金システム       ?     処理を開始してもよろしいですか?       (1.1次)     (1.1次(1))       3     3                                                                                                    |
|-------------|----------------------------------------------------------------------------------------------------|----------------------------------------------------------------------------------------------------|
| 4           | 入力データの訂正を行います。「階級情報」<br>をクリック                                                                                                    | 新潟朝朝田主システム         1.0 メインメニュー         A町浦朝田           Ver:1.0.0<br>谷焼処理<br>個人情報<br>酸塩情報<br>素         藤太処理<br>請求が一夕作成<br>請求印・00作成<br>請求取         基本設定<br>消防団選択<br>消防団選択           名薄等<br>統<計 |
| 5           | 「検索」をクリック                                                                                                    |                                                                                                    |
| 6           | <ul> <li>訂正する団員の団員番号又はカナ氏名等を入力</li> <li>検索対象:在職者、退職者、全て出力</li> <li>※上記の検索対象からいずれかを選択。</li> <li>検索項目:団員番号(範囲指定)<br/>カナ氏名(部分一致)<br/>メモ(部分一致)<br/>退職年月日(範囲指定)<br/>所属(完全一致)<br/>退職報償金請求済・未支給<br/>除算期間中</li> <li>※上記の検索項目から1つ以上を指定。</li> <li>検索項目が複数指定されている場合は<br/>AND条件にて検索を行います。</li> </ul> | <complex-block></complex-block>                                                                                                    |
| 7<br>8<br>9 | 「検索」をクリック<br>該当行をクリック<br>「選択」をクリック(又は該当行をダブル<br>クリック)                                                                                                    | 207<br>207<br>HERINE IN CT.                                                                                                    |

- 10 該当団員の階級情報画面が表示されます。訂正する消防団歴の行をクリック
- 「選択」をクリック(又は訂正する行をダ ブルクリック)
- #〒〒 番号 ≪ 000011 ≫ 氏 名 (A65) 暦 級 再入 動務期間(自) 動理 ◎新規▽裏択 (1) (10) ● 新 規 ▽ 3 請求告項目 請求整確理論 請求訪務年数 請求金詩 支給日 R = 2 = 28 個人情報 表彰情報 <u>メウ</u>メニュ 勤務情報画面 ★新退職報償金システム 2・2・1 勤務情報 ▲町消防団 階級 04:副分団長 1 041创73U 102副部長 072但員 05部長 05部長 05部長 05部長 05部月 03分回長 03分回長 03分回長 03分回長 012副1長 01:11長 (12) (13) 5条1項 1 💽 号該当 続柄 01:配偶者 💌 名前 1 花子 \_ 名前 2 「 (14) (14) 新退職報調金システム 現在の変更内容を登録しなくてもよろしいですか? THY CONTROL 15 x74 (16)  $\times$ ② 仮登録してもよろしいですか? (17) 17) 行動感情信金システ ◎新規▽選択 辺壁高さ (18) 区分 個人情報 表彰情報 水〇人二a-R R 2/8 (19)
- ③ 正しい階級の「副分団長」を選択
   ④ 「仮登録」をクリック(「戻る」をクリック すると階級情報画面に戻ります。)

12 「階級」の▼ボタンをクリック

データの訂正を行い、仮登録せずに「戻る」 をクリックすると登録確認のダイアログが表示 されます。

- 15 階級情報画面に遷移します。
- 16 入力画面に戻ります。
- ① 「仮登録してもよろしいですか?」で「はい」をクリック(「いいえ」をクリックすると入力画面に戻ります。)
- 19 「登録」をクリック

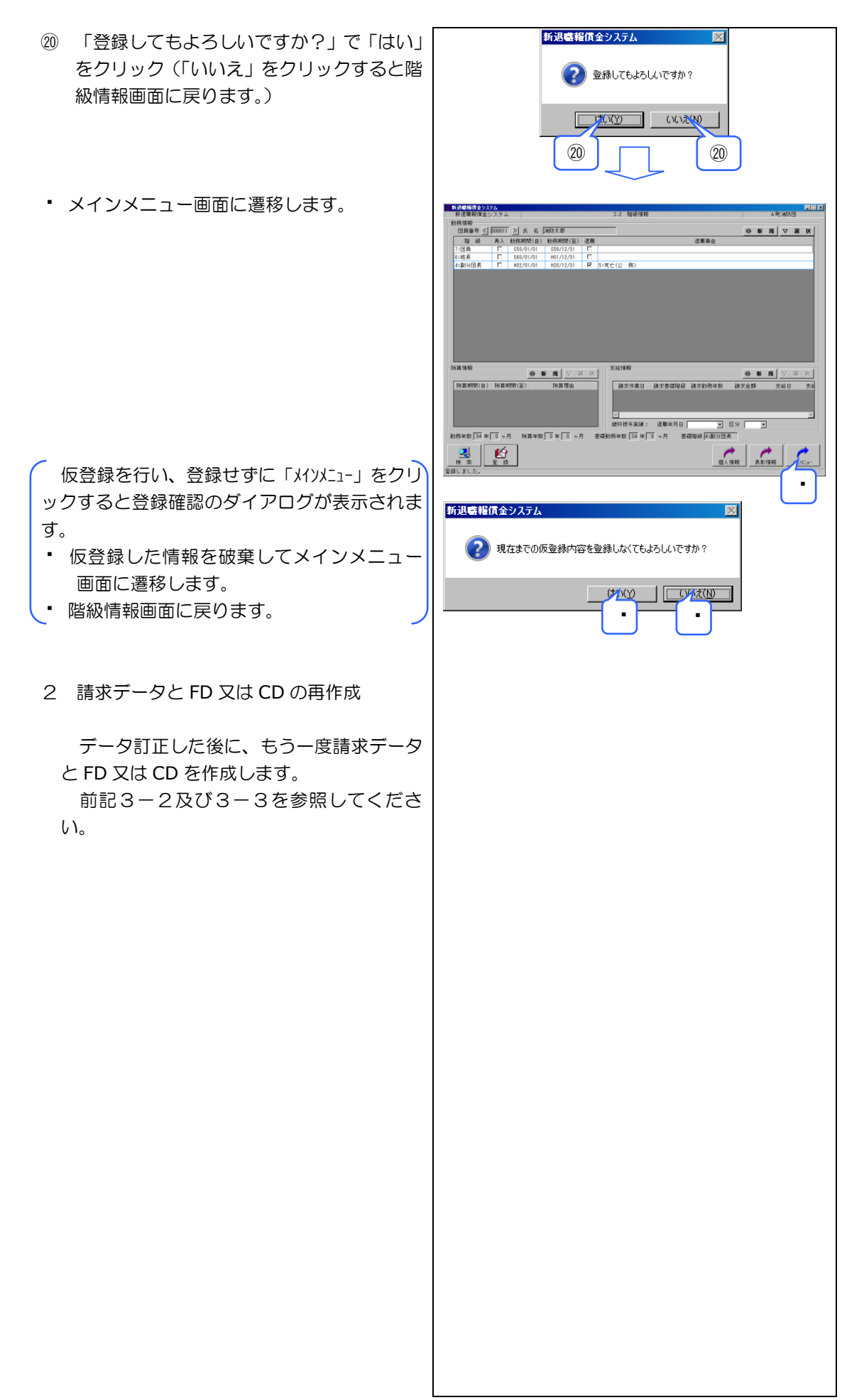

## 3-5 支給日の登録

退職された消防団員に退職報償金を支給した 場合は、支給した日を必ず登録します。

支給日の登録は以下の手順です。

メインメニューの「階級情報」をクリック
 し、階級情報画面を表示

- ② 「検索」をクリック
- ③ 「団員番号」又は「カナ氏名」欄等をクリ ックして検索条件を入力

検索対象:在職者、退職者、全て出力 ※上記の検索対象からいずれかを選択。

検索項目:団員番号(範囲指定) カナ氏名(部分一致) メモ(部分一致) 退職年月日(範囲指定) 所属(完全一致) 退職報償金請求済・未支給 除算期間中

※上記の検索項目から1つ以上を指定。

検索項目が複数指定されている場合は AND条件にて検索を行います。

④ 「検索」をクリック

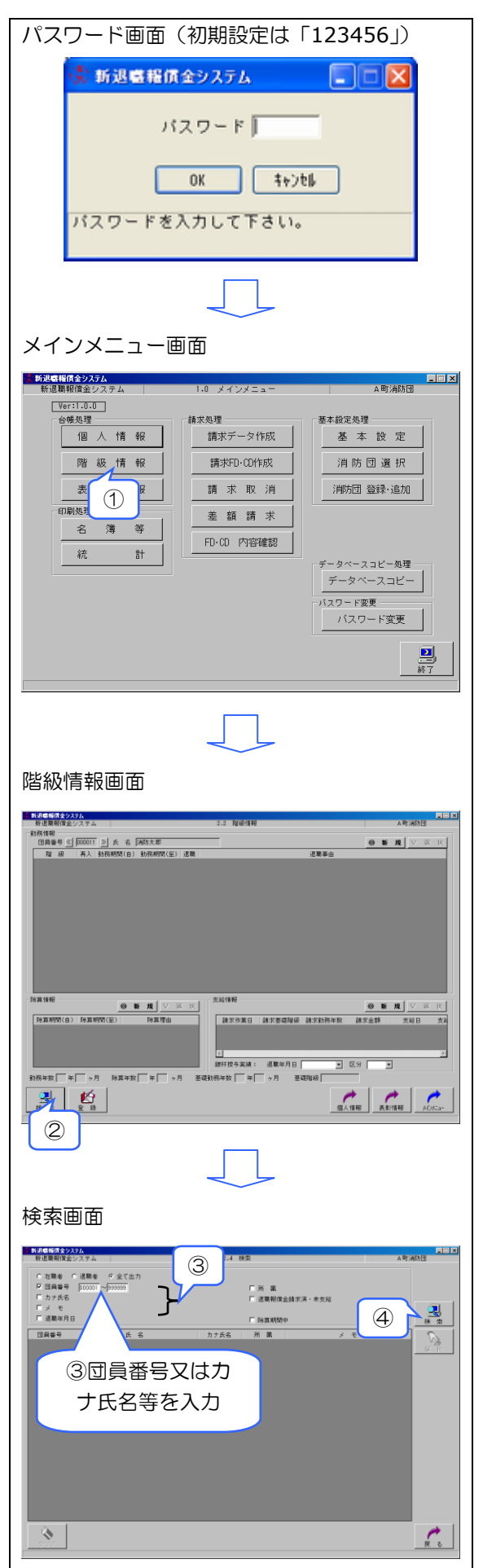

- ⑤ 該当団員のリストが表示されたら、該当行 をクリック
- ⑥ 「選択」をクリック(又は該当行をダブル クリック)

- ⑦ 該当団員の階級情報画面が表示されます。
   支給情報の該当行をクリック
- ⑧ 「選択」をクリック(又は該当行をダブル クリック)

- ⑨ 支給日欄に支給日を入力
- 10 「仮登録」をクリック
- ① 階級情報画面に遷移します。

- データの訂正を行い、仮登録せずに「戻る」 をクリックすると登録確認のダイアログが表示 されます。
- 12 階級情報画面に遷移します。
- (13) 入力画面に戻ります。
- ④ 「仮登録してもよろしいですか?」で「はい」をクリック(「いいえ」をクリックすると入力画面に戻ります。)

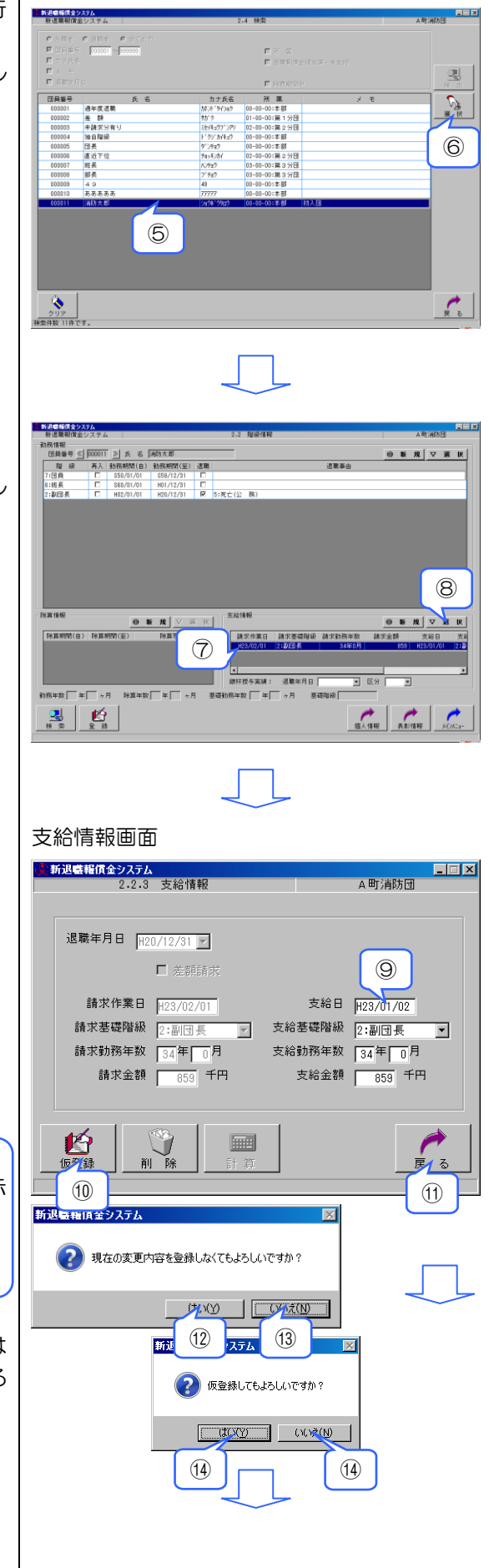

 じ
 じ級情報画面に戻ります。
 入力した支給日を確認後、「登録」をクリック

- (1) 「・・・強制変更しますか?」で「はい」 をクリック(「いいえ」をクリックすると階 級情報画面に戻ります。)
- 他にも支給日を登録する者がいる場合「検索」をクリック後、②からの手順で行います。
- 17 メインメニュー画面に遷移します。

仮登録を行い、登録せずに「メインメニュ-」をクリ ックすると登録確認のダイアログが表示されま す。

- 18 仮登録した情報を破棄してメインメニュー
   画面に遷移します。
- (19) 階級情報画面に戻ります。

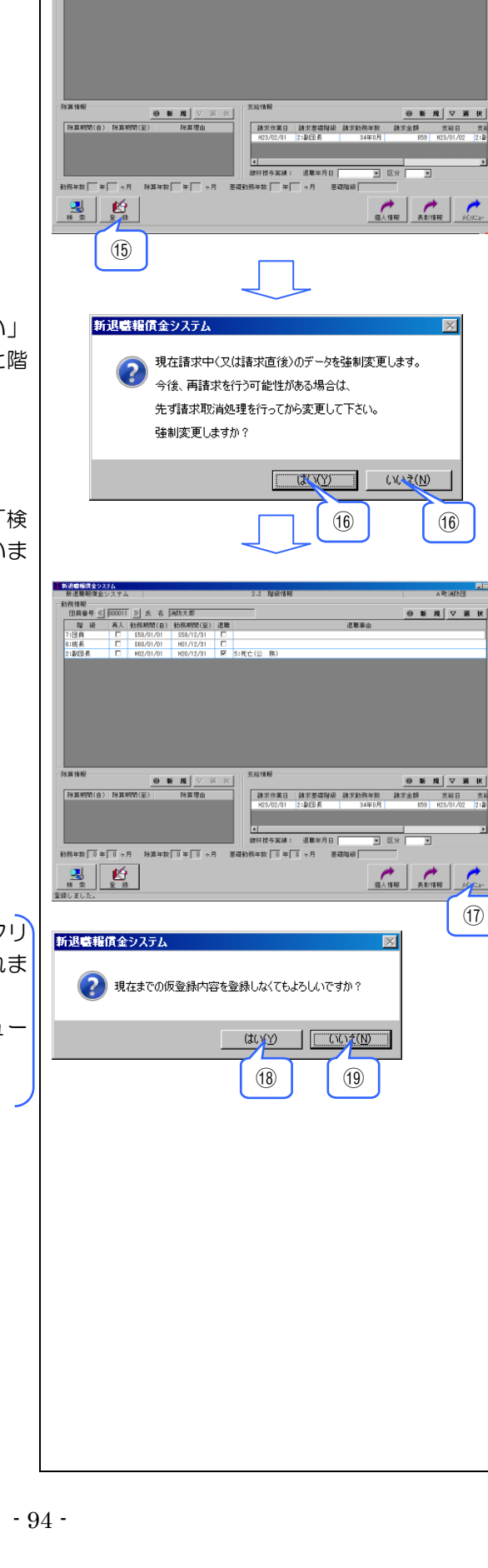

(第四番号 (○○○○□1) 2) た 6 (本約大市)
 (第四番号 (○○○□1) 2) た 6 (本約大市)
 (第四番号 (○○○□1) 2) 2) 2)
 (第四番号 (○○○○□1) 2) 2)
 (□
 (第四番号 (○○○□1) 2) 2)
 (□
 (□
 (□
 (□
 (□
 (□
 (□
 (□
 (□
 (□
 (□
 (□
 (□
 (□
 (□
 (□
 (□
 (□
 (□
 (□
 (□
 (□
 (□
 (□
 (□
 (□
 (□
 (□
 (□
 (□
 (□
 (□
 (□
 (□
 (□
 (□
 (□
 (□
 (□
 (□
 (□
 (□
 (□
 (□
 (□
 (□
 (□
 (□
 (□
 (□
 (□
 (□
 (□
 (□
 (□
 (□
 (□
 (□
 (□
 (□
 (□
 (□
 (□
 (□
 (□
 (□
 (□
 (□
 (□
 (□
 (□
 (□
 (□
 (□
 (□
 (□
 (□
 (□
 (□
 (□
 (□
 (□
 (□
 (□
 (□
 (□
 (□
 (□
 (□
 (□
 (□
 (□
 (□
 (□
 (□
 (□
 (□
 (□
 (□
 (□
 (□
 (□
 (□
 (□
 (□
 (□
 (□
 (□
 (□
 (□
 (□
 (□
 (□
 (□
 (□
 (□
 (□
 (□
 (□
 (□
 (□
 (□
 (□
 (□
 (□
 (□
 (□
 (□
 (□
 (□
 (□
 (□
 (□
 (□
 (□
 (□
 (□
 (□
 (□
 (□
 (□
 (□
 (□
 (□
 (□
 (□
 (□
 (□
 (□
 (□
 (□
 (□
 (□
 (□
 (□
 (□
 (□
 (□
 (□
 (□
 (□
 (□
 (□
 (□
 (□
 (□
 (□
 (□
 (□
 (□
 (□
 (□
 (□
 (□
 (□
 (□
 (□
 (□
 (□
 (□
 (□
 (□
 (□
 (□
 (□
 (□
 (□
 (□
 (□
 (□
 (□
 (□
 (□
 (□
 (□
 (□
 (□
 (□
 (□
 (□
 (□
 (□
 (□
 (□
 (□
 (□
 (□
 (□
 (□
 (□
 (□
 (□
 (□
 (□
 (□
 (□
 (□
 (□
 (□
 (□
 (□
 (□
 (□
 (□
 (□
 (□
 (□
 (□
 (□
 (□
 (□
 (□
 (□
 (□
 (□
 (□
 (□
 (□
 (□
 (□
 (□
 (□
 (□
 (□
 (□
 (□
 (□
 (□
 (□
 (□
 (□
 (□
 (□
 (□
 (□
 (□
 (□
 (□
 (□
 (□
 (□
 (□
 (□
 (□
 (□
 (□
 (□
 (□
 (□
 (□
 )

◎新規▽選択